## SCT-2200 Quick Setup Guide

## **Key Functions**

| Key        | Function                                                                                        | Key              | Function                                                                                                    | ] | Key         | Function                                                                                                    |  |
|------------|-------------------------------------------------------------------------------------------------|------------------|----------------------------------------------------------------------------------------------------|---|-------------|----------------------------------------------------------------------------------------------------|--|
| ZERO       | In setup: scroll forward through parameters<br>In numeric input: decreases digit to be modified | MOD              | In setup: quickly position the first step of a menu<br>In numeric input: selects digit to be modified, from<br>left to right |   | C<br>on/off | Turn the instrument on/off<br>In setup: exit a step without confirming the setting<br>In numeric input: clears the present value |  |
| TARE       | In setup: scroll back through the functions<br>In numeric input: increases digit to be modified | <b>↓</b><br>PRIN | In setup: enter into a parameter or to confirm a setting<br>In numeric input: confirms the entry made                        |   |             |                                                                                                    |  |
| Satun Manu |                                                                                                 |                  |                                                                                                    |   |             |                                                                                                    |  |

## Setup Menu

- 1. Press the ON/OFF key (C) to turn the instrument on.
- 2. Press the mode key (>) when the firmware version displays to enter the setup menu.
- 3. Press the print key (+) in the setup menu to view/select the parameter choices.

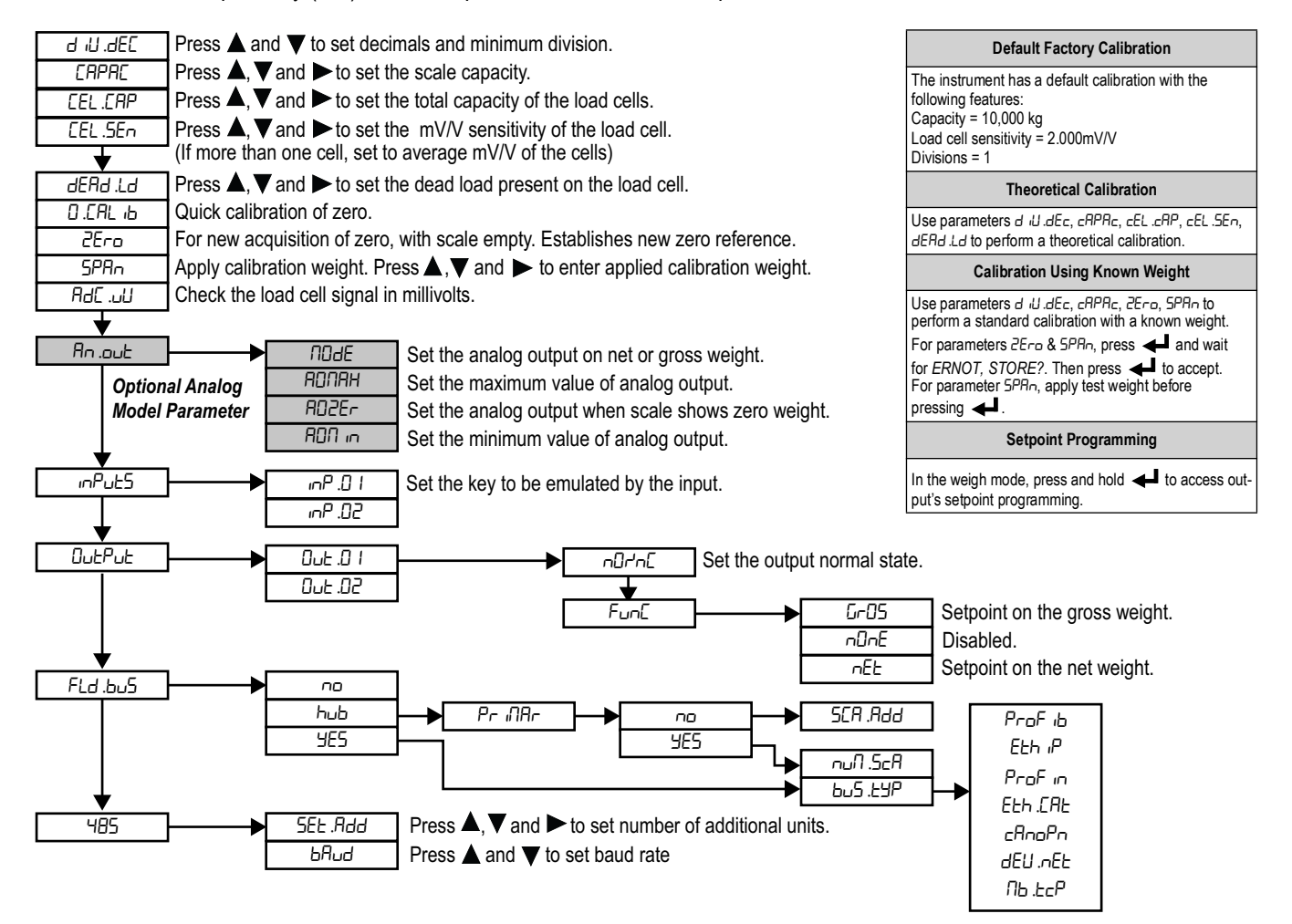

NOTE: When settings are complete press C until the indicator displays SRUEP. Press Io save set up and return to weigh mode. Pressing any other key exits the setup and discards changes.

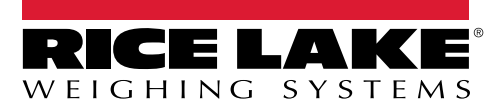

## Wiring Diagram

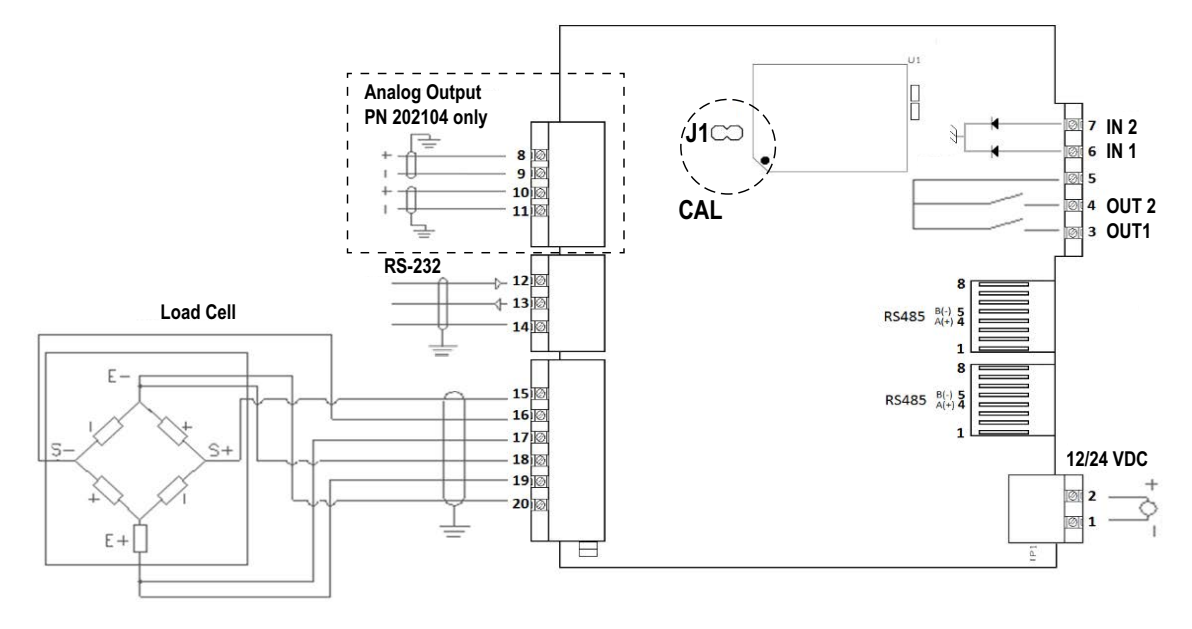

| Pin Number                             | Label                   | Description   |  |  |  |  |  |
|----------------------------------------|-------------------------|---------------|--|--|--|--|--|
| VE 12-24 VDC Power Supply              |                         |               |  |  |  |  |  |
| 1                                      | GND                     | 0 VDC (GND)   |  |  |  |  |  |
| 2                                      | +VDC                    | +12-24 VDC    |  |  |  |  |  |
| Inputs and Outputs                     |                         |               |  |  |  |  |  |
| Outputs (48 VAC or 60 VDC, 150 mA max) |                         |               |  |  |  |  |  |
| 3                                      | OUT1                    | Output 1      |  |  |  |  |  |
| 4                                      | OUT2                    | Output 2      |  |  |  |  |  |
| 5                                      | COMOUT                  | Common Output |  |  |  |  |  |
| Optoisolated Inputs Positive Logic     |                         |               |  |  |  |  |  |
| (12-24 VDC, 5-20 mA max)               |                         |               |  |  |  |  |  |
| 6                                      | IN1                     | Input 1       |  |  |  |  |  |
| 7                                      | IN2                     | Input 2       |  |  |  |  |  |
|                                        | Connect input common to |               |  |  |  |  |  |
|                                        | ground                  |               |  |  |  |  |  |

| Pin Number                     | Label | Description |  |  |  |  |
|--------------------------------|-------|-------------|--|--|--|--|
| Analog Output (PN 202104 only) |       |             |  |  |  |  |
| Voltage                        |       |             |  |  |  |  |
| 8                              | V+    | +10 V       |  |  |  |  |
| 9                              | V-    | 0 V (GND)   |  |  |  |  |
| Current                        |       |             |  |  |  |  |
| 10                             | +     | +20 mA      |  |  |  |  |
| 11                             | -     | -0 mA (GND) |  |  |  |  |
| NOTE                           |       |             |  |  |  |  |

Max. resistance on output current: 350  $\Omega$ Min. resistance on output voltage: 10 k $\Omega$ 

| Pin Number            | Label  | Description  |  |  |  |  |
|-----------------------|--------|--------------|--|--|--|--|
| Serial Port           |        |              |  |  |  |  |
| RS-232                |        |              |  |  |  |  |
| 12                    | TX     | Transmission |  |  |  |  |
| 13                    | RX     | Reception    |  |  |  |  |
| 14                    | GND    | Ground       |  |  |  |  |
| RS-485                | RS-485 |              |  |  |  |  |
| RJ45 Plug-IN/C        | UT     | 485 Line     |  |  |  |  |
| RJ45 Plug-IN/OUT      |        | 485 Line     |  |  |  |  |
| Load Cell Connections |        |              |  |  |  |  |
| 15                    | SIG+   | Signal +     |  |  |  |  |
| 16                    | SIG-   | Signal -     |  |  |  |  |
| 17                    | SEN+   | Sense +      |  |  |  |  |
| 18                    | SEN-   | Sense -      |  |  |  |  |
| 19                    | EXC+   | Excitation + |  |  |  |  |
| 20                    | EXC-   | Excitation - |  |  |  |  |

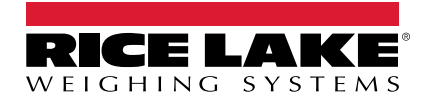

© Rice Lake Weighing Systems Content subject to change without notice.

230 W. Coleman St. • Rice Lake, WI 54868 • USA USA: 800-472-6703 • International: +1-715-234-9171

www.ricelake.com